# UCAS Teacher Training

Set-up Guide for providers in Wales

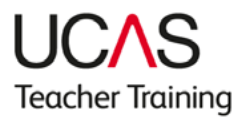

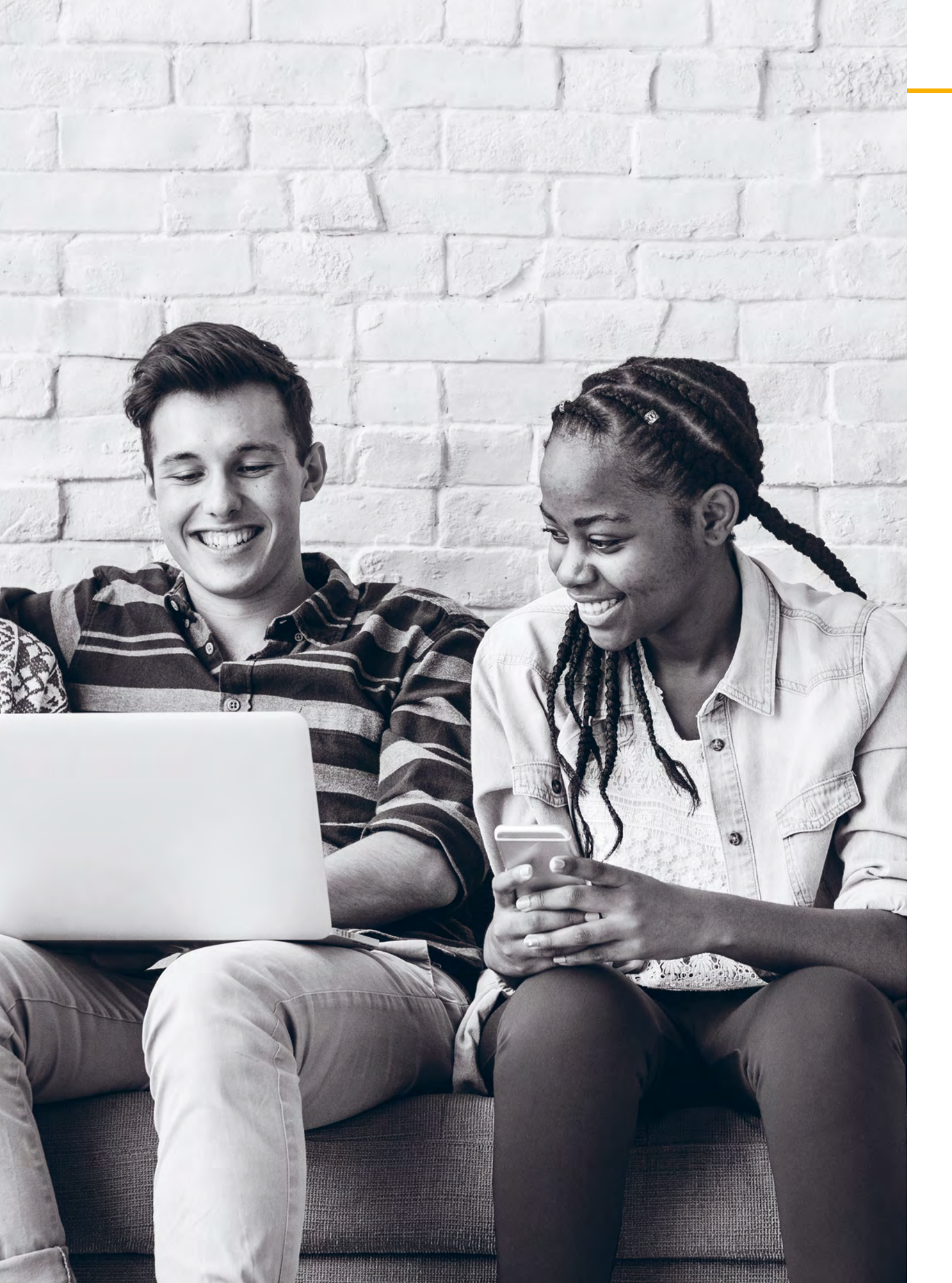

## Introduction

For the 2019 UCAS Teacher Training admissions cycle, Welsh providers offering postgraduate teacher training programmes will be required to enter their programme details in web-link and the UCAS Postgraduate collection tool.

This will allow applicants to search for teacher training programmes in the UCAS search tool, but still apply through the UCAS Teacher Training application service.

Please note that you will no longer need to complete Entry Profiles, as this information can be added to your course listings using the collection tool.

This guide is designed to help you set up your programme information using our online collection tool. It aims to answer most of the common queries you may have, using text and screenshots to help you complete tasks.

## Creating a training programme

On the '**Course management**' page of the collection tool, click the '**Add new course**' button.

Select 'Postgraduate'.

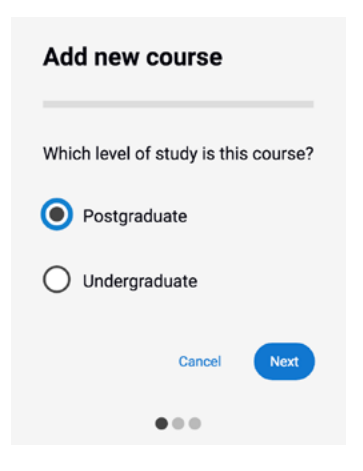

Select 'Direct application only'.

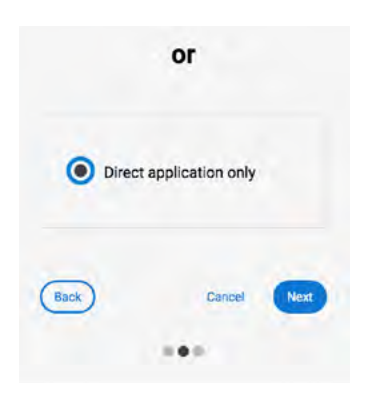

Once this is selected, you can start to complete your programme profile.

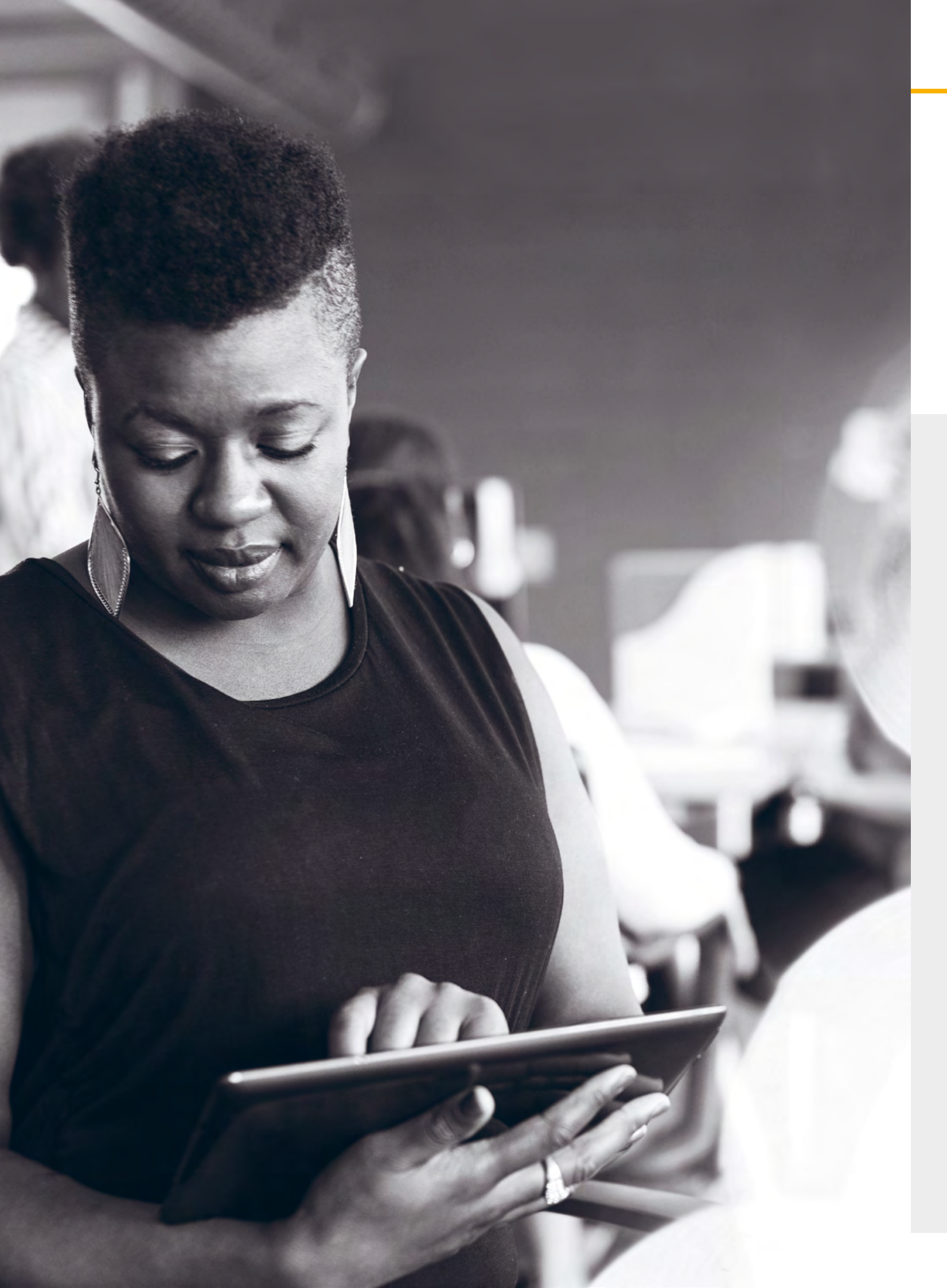

## Mandatory fields when adding a training programme:

- Course title
- Study type (taught)
- Course summary
- English title (if taught in Welsh)
- Department
- Contact
- Subject (classification list UCAS can add terms)

## Once all mandatory fields have been complete the information will be displayed in the form

## Provider name

| Cardiff Metropolitan University                   |  |
|---------------------------------------------------|--|
| Study level                                       |  |
| Postgraduate                                      |  |
| Application scheme                                |  |
| Direct application only                           |  |
| Academic year*                                    |  |
| 2019-20                                           |  |
| Course title *                                    |  |
| Primary Education (PGCE)                          |  |
| 226 characters remaining. Maximum 250 characters. |  |
| Study type *                                      |  |
| Taught                                            |  |
|                                                   |  |
|                                                   |  |
| Course information                                |  |

B 🔳 🔍 Preview

#### UCAS Code

Primary Education (PGCE): X100

About the course The Post Graduate Certificate of Education: Foundation Phase (3-8) programme is an intensive, highly challenging and rewardin qualify as primary teachers with a specific age group focus in the Foundation Phase (3-8). The programme is delivered and man Metropolitan and partner schools. Students will graduate with 60 credits at Master's level and Qualified Teacher Status that will phase.

3,433 characters remaining. Maximum 4,000 characters

#### Awarding bodies

Qualified Teacher Status (QTS)

Primary

- Outcome qualification
- Entry requirements
- Provider apply URL
- Study mode
- Start date
- Location
- Duration

| etec | l,     |
|------|--------|
| nat  | below. |

| ~                                             |  |
|-----------------------------------------------|--|
|                                               |  |
|                                               |  |
|                                               |  |
|                                               |  |
|                                               |  |
| ~                                             |  |
|                                               |  |
|                                               |  |
|                                               |  |
|                                               |  |
|                                               |  |
|                                               |  |
| na programme that will enable students to     |  |
| anaged collaboratively between Cardiff        |  |
| II allow them to teach across the primary age |  |
|                                               |  |
|                                               |  |
|                                               |  |
|                                               |  |
|                                               |  |
|                                               |  |
|                                               |  |
|                                               |  |
|                                               |  |
|                                               |  |
|                                               |  |
|                                               |  |
| ~                                             |  |

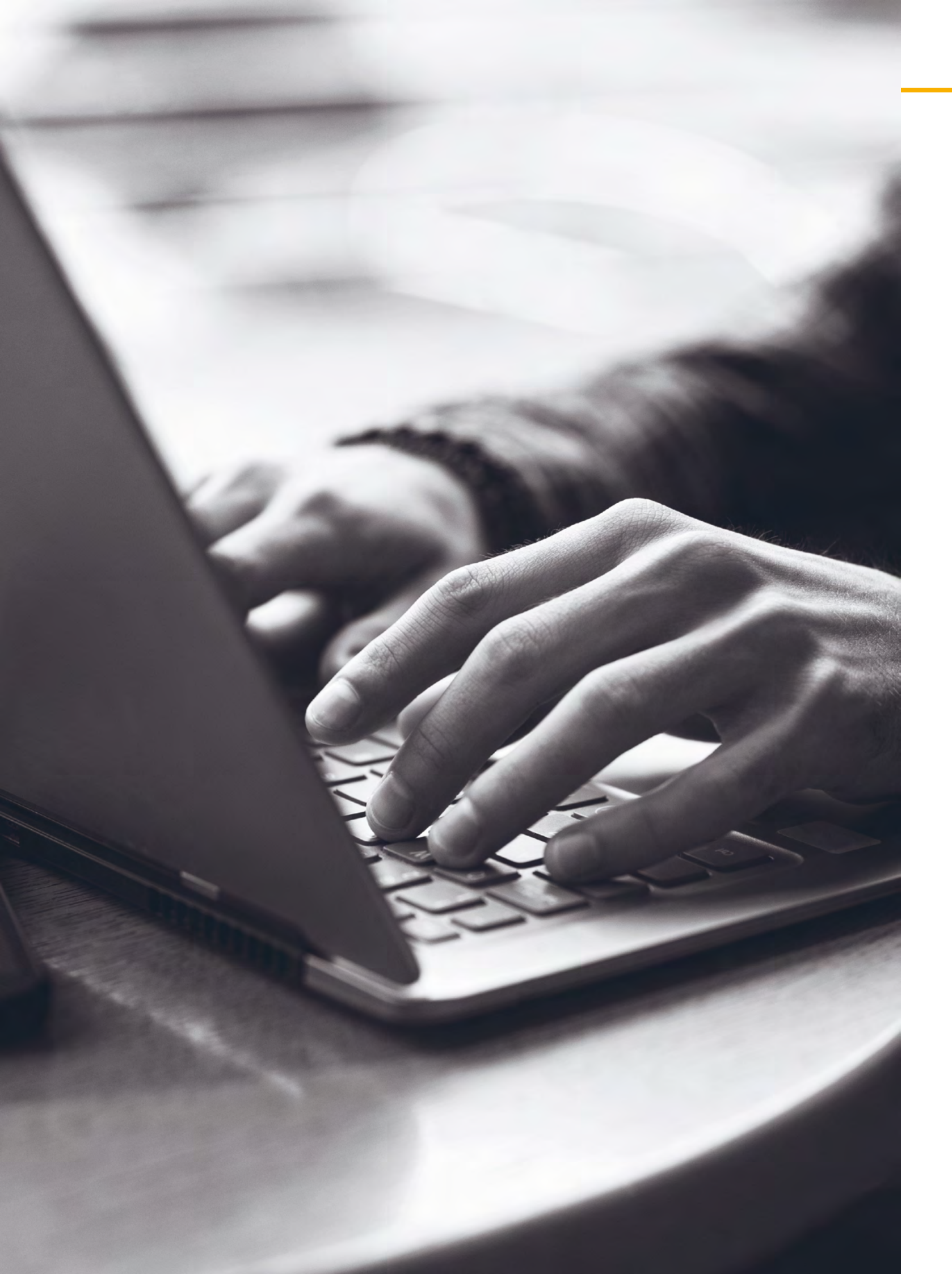

## Summary

The UCAS Teacher Training programme and provider codes need to be included in bold at the start of the programme summary, along with any other enhanced course information that would previously have been entered into the Entry Profiles system.

Once you have completed the training programme profile, save this section, then select **'Add outcome qualification**'.

## Field names and reference data

Field names and reference data need to be completed in English. However, you can complete any free text fields in Welsh, if you wish to do so.

Add outcome qualification

This course does not have any option groups

### Add outcome qualification

Outcome qualification \*

Professional Graduate Certificate in Education - F v

Qualification level RQF Level 6

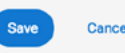

Once the '**Outcome qualification**' has been added and saved, it is possible to add further details, such as information about modules, entry requirements, and programme and provider URLs. (Please note that none of these fields are mandatory.)

| Postgraduate Certificate in Educ | ation - PGCE     |
|----------------------------------|------------------|
| Edit Archive                     |                  |
| Qualification level:             | RQF Level 7      |
| Subject to validation:           | No               |
| Entry requirements:              | No data provided |
| Assessment methods:              | No data provided |
| Modules:                         | No data provided |
| Provider course url:             | No data provided |
| Provider apply url:              | No data provided |
| Professional bodies:             | No data provided |
| Fees:                            | No data provided |

![](_page_4_Picture_0.jpeg)

## **Course options**

Expand the '**Outcome qualification**' section, and add the option details.

## Course options Copy existing option Add Edit Create copy Study mode Full-time Duration 1 Year Publication stat Not published Fees England £9,000 Yea £9,000 Year Northern Ireland £9,000 Year £9,000 Year Additional costs/fee information For additional costs relating to the

Course options

Once the '**Course options**' section has been completed, the training programme can be published.

Select '**Publication status**' from the '**Bulk actions**' drop-down – the option to update the publication status will be available for each course option.

The training programme will only appear in the search tool when it has been set to '**Published**'.

| Copy existing optio     | n Ad          |
|-------------------------|---------------|
|                         |               |
|                         |               |
|                         |               |
| Edit Cre                | ate copy      |
| Study mode<br>Full-time |               |
| Duration<br>1 Year      |               |
| Publication status      |               |
| Published               |               |
| O Not published         | ł             |
| Fees                    |               |
| England                 | £9,000 Yea    |
| Northern Ireland        | £9,000 Yes    |
| Scotland                | £9,000 Yea    |
| Wales                   | £9,000 Yea    |
| Additional costs/f      | ee informatio |
| For additional cost     | s relating to |
|                         |               |
|                         |               |

|          |                                   |                       | Bulk action    | S: Archive status  | ~ | Go |
|----------|-----------------------------------|-----------------------|----------------|--------------------|---|----|
|          |                                   |                       |                |                    |   |    |
|          |                                   |                       |                |                    |   |    |
| St       | art date                          | Location              |                | Internal reference |   |    |
| 01       | /09/2019                          | Cardiff Met - Llandat | ff             | No data provided   |   |    |
|          |                                   |                       |                |                    |   |    |
| Su       | bject to validation               |                       |                |                    |   |    |
| Us       | ing default                       |                       |                |                    |   |    |
|          |                                   |                       |                |                    |   |    |
| 1        |                                   | Channel Islands       | £9,000 Year 1  |                    |   |    |
| 1        |                                   | EU                    | £9,000 Year 1  |                    |   |    |
| 1        |                                   | International         | £12,000 Year 1 |                    |   |    |
| 1        |                                   |                       |                |                    |   |    |
| n        |                                   |                       |                |                    |   |    |
| his prog | ramme, please refer to http://www | .cardiffmet.ac.uk/ad  | ditionalcosts  |                    |   |    |
|          |                                   |                       |                |                    |   |    |

| dd course option Bulk actions: Publication status v Save C                                                                          | ancel |
|----------------------------------------------------------------------------------------------------|-------|
| Bulk actions: Publication status v Save C                                                                                           | ancel |
|                                                                                                    |       |
|                                                                                                    |       |
| Start date         Location         Internal reference           01/09/2019         Cardiff Met - Llandaff         No data provided |       |
| Subject to validation                                                                                                    |       |
| Using default                                                                                                    |       |
|                                                                                                    |       |
| ar 1 Channel Islands £9,000 Year 1                                                                                                  |       |
| ar 1 EU £9,000 Year 1<br>ar 1 International £12,000 Year 1                                                                          |       |
| ar 1                                                                                                    |       |
| wn<br>this programme, please refer to http://www.cardiffmet.ac.uk/additionalcosts                                                   |       |